# PPPoE接続の設定方法

# Windows 10

・お手元に「承り書」をご用意ください。

・このページでは例として、バージョン 1903 でご案内します。 お使いのバージョンによって、表示される画面や項目名が異なる場合があります。

#### ★設定方法

1. 「スタート」から「設定」をクリックします。

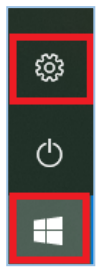

2. 「ネットワークとインターネット」をクリックします。

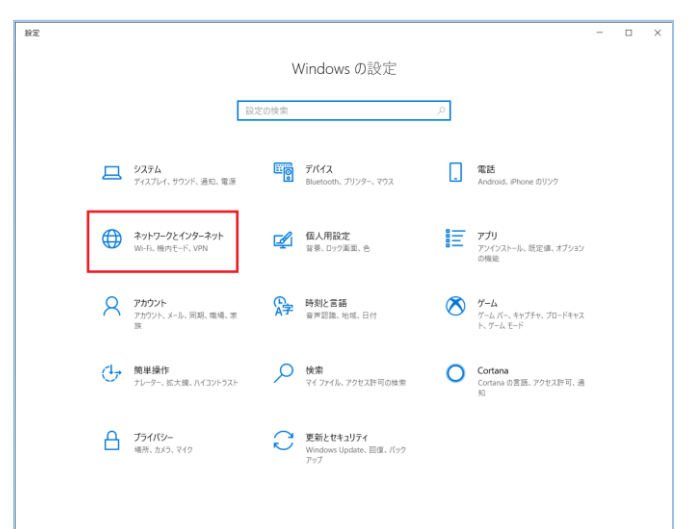

「ダイヤルアップ」をクリックします。
 「新しい接続を設定する」をクリックします。

| ← 股双            |                          | - | × |
|-----------------|--------------------------|---|---|
|                 | ダイヤルアップ                  |   |   |
| 設定の検索の          | 新しい接続を設定する               |   |   |
| ネットワークとインターネット  |                          |   |   |
| O US            | 関連設定<br>アダプターのメブションを変更する |   |   |
| ⊯ Wi-Fi         | ネットワークと共有センター            |   |   |
| 型 イーサネット        | Windows ファイアウォール         |   |   |
| S 41411797      | ▲ ヘルプを表示                 |   |   |
| ego VPN         | 27-ドバックの送信               |   |   |
| ● 機内モード         |                          |   |   |
| 向き モバイル ホットスポット |                          |   |   |
| ⑦ データ使用状況       |                          |   |   |
| ⊕ 70+>          |                          |   |   |
|                 |                          |   |   |
|                 |                          |   |   |
|                 |                          |   |   |
|                 |                          |   |   |

 インターネットに接続します」を選択し、 「次へ」をクリックします。

|              | -                                                                    |     | ×  |
|--------------|----------------------------------------------------------------------|-----|----|
| $\leftarrow$ | 繁 接続またはネットワークのセットアップ                                                 |     |    |
|              | 接続オプションを選択します                                                        |     |    |
|              | ♥♥ インターネットに接続します<br>プロードバンドまたはダイヤルアップによるインターネットへの接続を設定します。           |     | ^  |
|              | 新しいネットワークをセットアップする<br>新しいルーターまたはアクセス ボイントをセットアップします。                 |     |    |
|              | <b>ジョン・シークに手動で接続します</b><br>非公開のネットワークに接続するか、または新しいワイヤレスプロファイルを作成します。 |     |    |
|              | <b>職場に接続します</b><br>職場へのダイヤルアップまたは VPN 接続をセットアップします。                  |     | ~  |
|              |                                                                      |     |    |
|              |                                                                      |     |    |
|              | 次へ(1)                                                                | キャン | セル |

5. 「ブロードバンド(PPPoE)」をクリックします。

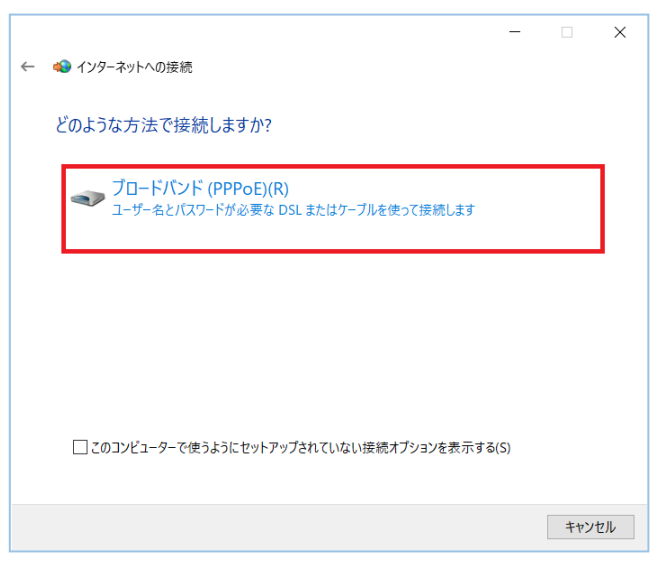

6. 下記項目を入力し、「接続」をクリックします。

| ユーザ名    | 承り書記載のユーザ名@接続識別子          |  |
|---------|---------------------------|--|
|         | 例)tar123@bfa.okbnet.ne.jp |  |
|         |                           |  |
|         | ※接続識別子は接続プランにより異なり        |  |
|         | ます。                       |  |
|         | ADSL 接続プラン⇒okbnet.ne.jp   |  |
|         | 光接続プラン(ファミリー)⇒            |  |
|         | bfa.okbnet.ne.jp          |  |
|         | 光接続プラン(マンション)⇒            |  |
|         | bma.okbnet.ne.jp          |  |
|         | 光接続プラン(ベーシック) ⇒           |  |
|         | bba. okbnet. ne. jp       |  |
| パスワード   | 承り書記載のパスワード               |  |
|         | ※ご自身で変更された場合は、変更後のパ       |  |
|         | スワードを入力                   |  |
| パスワードの文 | チェックすると、「パスワード」の文         |  |
| 字を表示する  | 字が表示されます。                 |  |
| このパスワード | チェックすると、パスワードをパソコ         |  |
| を記憶する   | ンに記憶します。                  |  |
| 接続名     | 「okbnet」(任意)              |  |

|                          | ×                                       |
|--------------------------|-----------------------------------------|
| ← 📣 インターネットへの接続          |                                         |
| インターネット サービス プ           | ロバイダー (ISP) の情報を入力します                   |
| ユーザー名(U):                | tar123@bfa.okbnet.ne.jp                 |
| パスワード(P):                | •••••                                   |
|                          | □ パスワードの文字を表示する(S)<br>☑ このパスワードを記憶する(R) |
| 接続名(N):                  | okbnet                                  |
| このオプションによって、このコンピ<br>ます。 | コーターにアクセスがあるすべての人がこの接続を使えるようになり         |
| 🗣 🗌 他の人がこの接続を使う          | うことを許可する(A)                             |
| <u>ISP がありません</u>        |                                         |
|                          | 接続(C) キャンセル                             |

7. 「閉じる」をクリックします。

8. 「okbnet」をクリックします。

9. 「切断」をクリックします。

- □ × ← ● インターネットへの接続 インターネットに接続されています ● 今ずぐインターネットを開覧します() 次回インターネットに接続するには、タスク バーのネットワーク アイコンをクリッ りていから、作成した接続をのリックします。 夏じ&C
  - ← 股双 ダイヤルアップ 俞 赤-ム 設定の検索 okbnet 接続演み ネットワークとインターネット 新しい接続を設定する ● 状態 🕫 Wi-Fi 関連設定 アダプターのオプションを変更する 日 イーサネット ネットワークと共有センター ● ダイヤルアップ Windows ファイアウォール % VPN • ヘルプを表示 ∲ 根内モード 2 フィードパックの送信 利き モバイル ホットスポット ⑦ データ使用状況 ⑦ 70キシ 設定 D X ⋒ ホ**-**ム ダイヤルアップ okbnet 接続演み ネットワークとインターネット 詳細オプション 切断 ● 状態 新しい接続を設定する \land Wi-Fi 日 イーサネット 関連設定 アダプターのオプションを変更する · ダイヤルアップ ネットワークと共有センター 98º VPN Windows ファイアウォール ヘルプを表示
     プイードパックの送信 約9 モバイル ホットスポット ③ データ使用状況 ⑦ プロキシ 設定 D X ダイヤルアップ 命 ホーム okbnet ネットワークとインターネット
- 「アダプターのオプションを変更する」をクリック します。

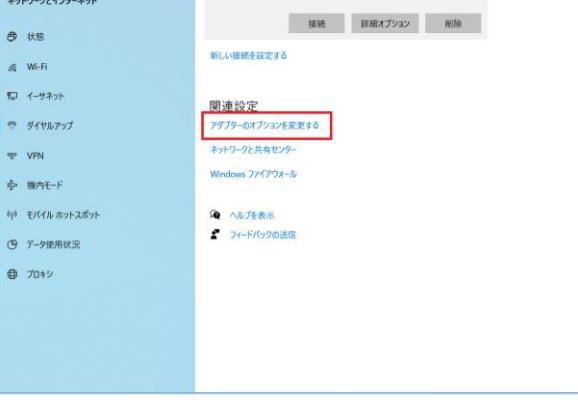

11. 「okbnet」を右クリックし、プロパティをクリック します。

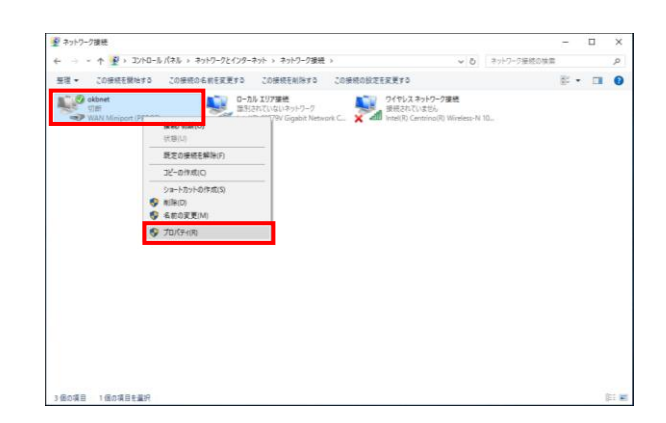

×

📾 OKBNETのプロパティ

12.「オプション」タブをクリックします。
 「PPP 設定」をクリックします。

- 13.全てチェックを外します。
   「OK」をクリックします。
- 14. 「ネットワーク」タブをクリックします。
   「インターネットプロトコルバージョン4(TCP/IPv4)」

を選択します。

「プロパティ」をクリックします。

| 切断するまでのゆち時間(M): 切断しない ~                                                                                                    |
|----------------------------------------------------------------------------------------------------|
| PPP 起亚(G)                                                                                                    |
| ννν Β/Δ(U)                                                                                                    |
|                                                                                                    |
|                                                                                                    |
|                                                                                                    |
|                                                                                                    |
|                                                                                                    |
|                                                                                                    |
|                                                                                                    |
|                                                                                                    |
|                                                                                                    |
| ОК ++>セル                                                                                                    |
| PPP 設定 ×                                                                                                    |
|                                                                                                    |
| LCP 拡張を使う(E)                                                                                                    |
| ソフトウェアによる圧縮を行う(N)                                                                                                    |
| □ 単一リンク接続に対してマルチリンクをネゴシエートする(M)                                                                                                    |
|                                                                                                    |
| OK 47727                                                                                                    |
| ОКВИЕТФ/Гр/(7-1 ×                                                                                                    |
| 全般 オブション セキュリティ ネットワーク 共有                                                                                                    |
| この持続は次の道目を使用します(O)・                                                                                                    |
|                                                                                                    |
| ✓ 、インターネットプロトコル パージョン 4 (TCP/IPv4) □ 、 MICrosoft ネッドワーク用フパイルとフリファー共有                                                                                                    |
| □ 😓 Microsoft ネットワーク用クライアント                                                                                                    |
|                                                                                                    |
|                                                                                                    |
|                                                                                                    |
| マインストール(N)…<br>マレインストール(U) プロパティ(R)                                                                                                    |
|                                                                                                    |
| 説明                                                                                                    |
| 記明<br>伝送制御プロトコル/インターネットプロトコル。相互環境されたさまざ<br>まなネットワーク間の通信を提供する。既定のワイドエリア ネットワー<br>ク プロトコルです。                                                                                                    |
| 18月<br>伝送制御プロトコル/インターネット プロトコル。相互接続されたさまざ<br>まなネットワーク間の通信を提供する、既定のワイド エリア ネットワー<br>ク プロトコルです。                                                                                                    |
| 説明<br>伝送創御プロトコル/インターネット プロトコル。相互接続されたさまざ<br>まなネットワーク間の通信を提供する。既定のワイド エリア ネットワー<br>ク プロトコルです。                                                                                                    |
| 説明<br>伝送制御プロトコル/インターネット プロトコル。相互環境されたさまざ<br>まなネットワーク間の通信を提供する。既定のワイド エリア ネットワー<br>ク プロトコルです。                                                                                                    |
| 18時<br>伝送前間プロトコル/インターネット プロトコル。相互環境されたさまざ<br>まなネットウーク間の通信を提供する。既定のウイド エリア ネットワー<br>ク プロトコルです。                                                                                                    |
| 18時<br>伝送前期プロトコル/インターネット プロトコル。相互環境されたさまざ<br>まなネットワーク期の通信を提供する、既定のウイド エリア ネットワー<br>ク プロトコルです。<br>OK キャンセル                                                                                                    |
| 18時<br>伝送朝期プロトコル/インダーネット プロトコル。相互領続されたさまざ<br>まなネットワーク酸の通信を提供する、既定のウイド エリア ネットワー<br>ク プロトコルです。                                                                                                    |
| 8時<br>伝送朝期プロトコル/インダーネット プロトコル。相互接続されたさまざ<br>まなネットワーク酸の通信を提供する、既定のウイド エリア ネットワー<br>ク プロトコルです。                                                                                                    |
| お明<br>伝送前期プロトコル/インダーネット プロトコル。相互接続されたさまざ<br>まなネットワーク酸の通信を提供する。既元のウイド エリア ネットワー<br>ク プロトコルです。                                                                                                    |
| お明<br>伝送前面でひ-3ル/インダーネットプロト31。相互接続されたさまざ<br>まなネットウーク酸の通信を提供する。既元のウイドエリアネットワー<br>クプロト3ルです。<br>インダーネットプロト31ルパージョン 4 (TCP/IP-4)のプロパライ ×<br>全校<br>ネットワークでこの機能がサポートされている場合は、IP 設定を自動的に取<br>得することができます。ガポートされている場合は、IP 設定を自動的に取<br>得することができます。ガポートされている場合は、IP 設定を自動的に取<br>得することができます。ガポートされている場合は、IP 設定を自動的に取<br>得することができます。ガポートされている場合は、IP 設定を自動的に取<br>得することができます。ガポートされている場合は、IP 設定を自動的に取                                                                                                    |
| 記明<br>伝送前面では、コル/インダーネットプロトコル。相互接続されたさまざ<br>まなネットウーク酸の通信を提供する。既定のウイドエリアネットウー<br>クプロトコルです。                                                                                                    |
| お時<br>伝達剣道「ロトコル/インダーネット プロトコル,相互接続されたさまざ<br>まなネットワーク間の通信を提供する。既定のウイド エリア ネットワー<br>ク プロトコル パー・ジョン 4 (TCP/IPv4)のプロパライ<br>メ<br>全校<br>ネットワークでこの機能サガオート311(14場合は、P 設定を自動的に取<br>時ずなごだできます。ガポート311(14場合は、P 設定を自動的に取<br>時ずなどできます。ガポート311(14場合は、P 設定を自動的に取<br>時ずなどできます。ガポート311(14場合は、P 設定を自動的に取<br>時ずなどできます。ガポート311(14場合は、P 設定を自動的に取<br>時ずなどできます。ガポート311(14場合は、P 設定を自動的に取<br>時ずなどできます。ガポート311(14場合は、P 設定を自動的に取<br>時ずなどのます。ブポート311(14場合は、P 設定を自動的に取得するの)<br>○ 次の(P アドレスを含う(S):                                                                                                    |
|                                                                                                    |
| RP     伝送制御プロトコル/インターネットプロトコル。相互環境されたさまざ<br>京なネットラーク間の通信を提供する。既定のウイドエリアネットワー<br>ク プロトコル パージョン 4 (TCP/IPv4)のプロパライ ×<br>全校<br>ネットフークでこの機能がサポーとされている場合は、IP 設定を自動的に取得<br>明することができます。サポーとされている場合は、IP 設定を自動的に取得<br>明することができます。サポーとされていない場合は、ネットワーク管理者に通<br>切な IP 設定を見知い会かせてでとさい。<br>● IP アドレスを自動的に取得する(0)<br>⑦ の IP アドレスを自動的に取得する(6)                                                                                                    |
| RP     伝送制御プロトコル/インターネットプロトコル。相互環境されたさまざ<br>まなネットラーク間の通信を提供する。既定のワイドエリアネットワー<br>ク プロトコル バージョン4(TCP/IPv4)のプロパライ X     全校     ネットワークで20機能がサポーキおれている場合は、P 設定を自動的に取<br>時することができます。サポートされている場合は、P 設定を自動的に取<br>時することができます。サポートされていない場合は、P 設定を自動的に取<br>時することができます。サポートされていない場合は、P 設定を自動的に取<br>時することができます。サポートされていない場合は、P 設定を自動的に取<br>時することができます。サポートされていない場合は、P 設定を自動的に取<br>時することができます。サポートされていない場合は、P 設定を自動的に取<br>時することができます。サポートされていない場合は、P 設定を自動的に取<br>時することができます。サポートされていない場合は、P 設定を用い合かせてでをさい。<br>● IP アドレスを自動的に取得する(8)     ④ RD NS サーバーのアドレスを自動的に取得する(8)     ④ RD NS サーバーのアドレスを自動的に取得する(8)                                                                                                    |
| RP     伝送制御プロトコル/インターネットプロトコル。相互環続されたさまざ<br>まなネットウーク間の通信を提供する。既定のウイドエリアネットワー<br>クプロトコルです。     OK キャンセル     OK キャンセル     O |
| R時<br>伝達制御プロトコル/インダーネットプロトコル。相互環続されたさまざ<br>まなネットラーク間の通信を提供する。既定のウイドエリアネットワー<br>クプロトコルです。     OK キャンセル     (ソダーネット プロトコル、バージョン4(TCP/IP44)のプロパライ ×<br>全校<br>イソクーネットプロトコル、バージョン4(TCP/IP44)のプロパライ ×<br>全校<br>御 ア ア レスを自動的に取得する(の)<br>③ D MS サーバーのアドレスを自動的に取得する(B)<br>③ ア ケーバーのアドレスを自動的に取得する(B)<br>③ C MS サーバーのアドレスを自動的に取得する(B)<br>③ C MS サーバーのアドレスを自動的に取得する(B)<br>③ C MS サーバーのアドレスを自動的に取得する(B)<br>④ C MS サーバーのアドレスを自動的に取得する(B)<br>④ C MS サーバーのアドレスを自動的に取得する(B)<br>④ C MS サーバーのアドレスを自動的に取得する(B)<br>④ C MS サーバーのアドレスを自動的に取得する(B)<br>④ C MS サーバーのアドレスを自動的に取得する(B)<br>④ C MS サーバーのアドレスを自動的に取得する(B)<br>④ C MS サーバーのアドレスを自動的に取得する(B)<br>④ C MS サーバーのアドレスを自動的に取得する(B)<br>④ C MS サーバーのアドレスを自動的に取得する(B)<br>④ C MS サーバーのアドレスを自動的に取得する(B)<br>④ C MS サーバーのアドレスを自動的に取得する(B)<br>④ C MS サーバーのアドレスを自動のに取得する(B)<br>④ C MS サーバーのアドレスを自動のに取得する(B)<br>④ C MS サーバーのアドレスを自動のに取得する(B)<br>④ C MS サーバーのアドレスを自動のに取得する(B)<br>④ C MS サーバーの(B)<br>④ C MS サーバーの(B)<br>④ C MS サーバーの(B)<br>④ C MS サーバーの(B)<br>④ C MS サーバーの(C)<br>④ C MS サーバーの(B)<br>④ C MS サーバーの(B)<br>⑤ C MS サーバーの(B)<br>⑥ C MS サーバーの(B)<br>④ C MS H MS H MS H MS H MS H MS H MS H MS                                                                                                    |
| BP     Glassing     Glassing     Glas       |
| BP     E注動調プロトコル/インダーネットプロトコル。相互環続されたさまざ<br>まなネットウーク酸の遺産を提供する。既定のウイドエリアネットウー<br>クプロトコル ビザ タ<br>TOK キャンセル     CK キャンセル     CK キャンセル     |
| BP     E注動調プロトコル/インダーネットプロトコル。相互環続されたさまざ<br>まなネットウーク酸の遺産を提供する。既定のウイドエリアネットウー<br>クプロトコル バイ・ダ<br>クプロトコル バー・ジョン 4 (TCP/IP44)のプロパケイ ×<br>全校     Avhワークでごの機能がサポートされている場合は、IP 設定を自動的に取<br>件するとができます。サポートされている場合は、IP 設定を自動的に取<br>件するとどができます。サポートされていない場合は、ネットワーク管理者に選<br>10 IP 設定を開い合わせてください。<br>P DF IV えを自動的に取得する(D)<br>C の NS サーバー(のアドレスを自動的に取得する(D)<br>C の NS サーバー(のアドレスを自動的に取得する(D)<br>C の NS サーバー(のアドレスを自動的に取得する(D)<br>C の NS サーバー(のアドレスを自動的に取得する(D)<br>C の NS サーバー(のアドレスを自動的に取得する(D)<br>C の NS サーバー(のアドレスを自動的に取得する(D)<br>C の NS サーバー(のアドレスを自動的に取得する(D)<br>C の NS サーバー(のアドレスを自動的に取得する(D)<br>F D NS サーバー(のアドレスを自動的に取得する(D)<br>C 2010 - 233 - 68 - 21<br>代替 D NS サーバー(A): 210 - 233 - 68 - 12<br>代替 D NS サーバー(A): 210 - 233 - 68 - 12<br>F F F D NS サーバー(A): 210 - 233 - 68 - 12<br>F F F D NS サーバー(A): 210 - 233 - 68 - 12<br>F F F D NS サーバー(A): 210 - 233 - 68 - 12<br>F F F D NS サーバー(A): 210 - 233 - 68 - 12<br>F F F F F F F F F F F F F F F F F                                                                                                     |
| RP     E注め削刀しコル/インダーネットプロレコル。相互領続されたさまざ<br>まなネットワーク類の通信を提供する。既定のウイドエリアネットワー<br>クプロトコル パイ・ジョン 4 (TCP/IPA4)のプロパケイ メ<br>イソクーネット プロトコル パー・ジョン 4 (TCP/IPA4)のプロパケイ メ<br>マな<br>Aviy - つてこの機能がサポートされている場合は、IP 設定を自動的に放<br>等することができます。サポートされていない場合は、ネットワーク管理者に選<br>ID など 数定者例、向かけ - たされていない場合は、ネットワーク管理者に選<br>ID など 数定者例 (加) 中子ドレスを使う的):<br>ア アドレスを自動的に取得する(0)<br>のの DNS サーパーのアドレスを自動的に取得する(0)<br>の DNS サーパーのアドレスを自動的に取得する(0)<br>の DNS サーパーのアドレスを自動的に取得する(0)<br>の DNS サーパーのアドレスを自動的に取得する(0)<br>ア おの DNS サーパーのアドレスを自動的に取得する(0)<br>ア アレスを目的に取得する(0)<br>ア アレスを自動的に取得する(0)<br>ア アレスを目的の「アーパークアドレスを自動の」に取得する(0)<br>ア SU スローパークアドレスを自動のに取得する(0)<br>ア SU スローパークアドレスを目的に取得する(0)<br>ア アレスを目的に取得する(0)<br>ア SU スローパークアドレスを目的に取得する(0)<br>ア SU スローパークアドレスを目的に取得する(0)<br>ア SU ア SU SU SU SU SU SU SU SU SU SU SU SU SU                                                                                                    |
| R9     田道朝岡刀トコル/インダーネットプロトコル。相互顕続たれたさまざ<br>まなネットワーク期の通信を提供する。既定のウイドエリアネットワーク<br>フロトコルバイチ。     CK キャンセル     CK キャンセル     CYワーネットプロトコル、バージョン4(TCP/IP-40のプロバワイ X     Ab     AyワークでCO機能がサポートされている場合は、PB 次を自動的に取<br>情子などができます。サポートされている場合は、PB 次を自動的に取<br>情子などができます。サポートされている場合は、AP がワーク管理者に進<br>切ない PB 定者時の合わせてくさい。     P アドレスを自動的に取得する(B)     の DNS サーバー(の)ドレスを自動的に取得する(B)     の DNS サーバー(の)ド 210 - 238 - 68 - 11<br>(***********************************                                                                                                    |

15. 下記項目を入力します。

| IP アドレスを自動的に取得する    | チェックする           |
|---------------------|------------------|
| 次の DNS サーバーのアドレスを使う | チェックする           |
| 優先 DNS サーバー         | 210. 238. 68. 21 |
| 代替 DNS サーバー         | 210. 238. 68. 12 |

4/6

「OK」をクリックします。

表示された画面の「OK」をクリックします。

## ★接続方法

 デスクトップ画面右下のタスクトレイにあるネット ワークアイコンをクリックし、「okbnet」をクリック します。

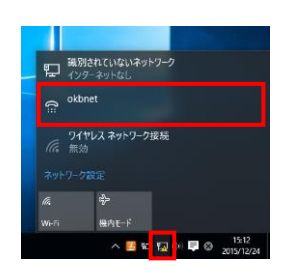

2. 「okbnet」をクリックします。

| ← 設定             | - | × |
|------------------|---|---|
| 53 รัสขามราว     |   |   |
| ダイヤルアップ          |   |   |
| okbnet           |   |   |
| 新しい接続を設定する       |   |   |
| 関連設定             |   |   |
| アダプターのオプションを変更する |   |   |
| ネットワークと共有センター    |   |   |
| Windows ファイアウォール |   |   |
|                  |   |   |
|                  |   |   |
|                  |   |   |
|                  |   |   |
|                  |   |   |

3. 「接続」をクリックします。

| ← 設定             | - |   | × |
|------------------|---|---|---|
| 🔅 รัสหมริงวิ     |   |   |   |
| ダイヤルアップ          |   |   |   |
| okbnet           |   |   |   |
| 接続 詳細オプション       | 削 | 除 |   |
| 新しい接続を設定する       |   |   |   |
| 関連設定             |   |   |   |
| アダプターのオプションを変更する |   |   |   |
| ネットワークと共有センター    |   |   |   |
| Windows ファイアウォール |   |   |   |
|                  |   |   |   |
|                  |   |   |   |
|                  |   |   |   |

## ★切断方法

 デスクトップ画面右下のタスクトレイにあるネット ワークアイコンをクリックし、「okbnet」をクリック します。

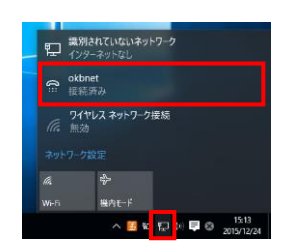

- 🗆 ×

← 設定

2. 「okbnet」をクリックします。

| Windows ファイアウォール                                                                                                    |         |   |   |   |
|----------------------------------------------------------------------------------------------------|---------|---|---|---|
|                                                                                                    |         |   |   |   |
|                                                                                                    |         |   |   |   |
|                                                                                                    |         |   |   |   |
|                                                                                                    |         |   |   |   |
|                                                                                                    |         |   |   |   |
| ← 設定                                                                                                    |         | - |   | × |
| Ø1     Ø1     Ø1     Ø1     Ø     Ø |         |   |   |   |
| ダイヤルアップ                                                                                                    |         |   |   |   |
| okbnet<br>接続済み                                                                                                    |         |   |   |   |
|                                                                                                    | 詳細オプション | 切 | 断 |   |
| 新しい接続を設定する                                                                                                    |         |   |   |   |
| 関連設定                                                                                                    |         |   |   |   |
| アダプターのオプションを変更する                                                                                                    |         |   |   |   |
| ネットワークと共有センター                                                                                                    |         |   |   |   |
| Windows ファイアウォール                                                                                                    |         |   |   |   |
|                                                                                                    |         |   |   |   |
|                                                                                                    |         |   |   |   |
|                                                                                                    |         |   |   |   |

3. 「切断」をクリックします。

共立コンピューターサービス株式会社 インターネット事務局(サポート時間:平日9:00~17:00) TEL 0584-77-2804 FAX 0584-77-2844 E-mail info@okbnet.ne.jp URL https://www.okbnet.ne.jp/